Element-Einstellunger

## Direkte Anzeige der Bilderserie - Element-Einstellungen

| <ul> <li>Neue Bilderserie</li> <li>/anleitung-mercury/.conter</li> <li>Optionen für die Vorlage</li> </ul>                   | nt/imageseries-m/imgseries_00001.xml<br>@                                                                                | ≡                               | 2 Bilder für XS, SM und M                                                                                                    | D - 4 für LG und XL                                       |   |
|----------------------------------------------------------------------------------------------------|----------------------------------------------------------------------------------------------------|---------------------------------|----------------------------------------------------------------------------------------------------|-----------------------------------------------------------|---|
| Dieses Element kopieren Formatter Bilderserie Detailansicht'                                                                 |                                                                                                    | , 6                             | 2 Bilder für XS, SM und MD - 4 für LG und XL<br>2 Bilder für XS, SM und MD - 3 für LG - 4 für XL<br>2 Bilder für XS und SM - 3 für MD - 4 für LG und XL<br>2 Bilder für XS und SM - 3 für MD - 4 für LG - 6 für XL                                                                                    |                                                           |   |
| Einstellungen Responsive Einstellung Bilder pro Seite Datums-Format Überschrift-Anzeige Titel-Anzeige                        | 2 Bilder für XS, SM und MD - 4 für LG und XL<br>12<br>1. Okt 2017 (ohne Zeit)<br>Hohe Wichtigkeit (H1)<br>Intro anzeigen | 0<br>0<br>0<br>0<br>0<br>0      | 2 Bilder für XS und SM - 3 für MD und LG - 6 für XL<br>1 Bild für XS und SM - 2 für MD - 3 für LG - 4 für XL<br>1 Bild für XS und SM - 2 für MD und LG - 3 für XL<br>1 Bild für XS, SM und MD - 2 für LG und XL<br>1 Bild für XS, SM und SM - 2 für MD, LG und XL<br>1 Bild für XS, SM, MD, LG und XL |                                                           |   |
| Zeige Einleitung<br>Zeige Text<br>Zeige Bilder-Anzahl<br>Zeige Bild-Titel<br>Zeige Bild-Copyright<br>Automatisches nachladen |                                                                                                    | 0<br>0<br>0<br>0<br>0<br>0<br>0 | XL (extra large<br>LG (large)<br>MD (medium)<br>SM (small)<br>XS (extra small                                                                                                    | ) PC<br>PC<br>Tablet<br>Tablet/Smartphone<br>) Smartphone | • |

In *Formatter* muss "**Bilderserie Detailansicht**" ausgewählt werden zur **direkten Anzeige** der Bilderserie auf einer Seite oder im Anhang von Artikeln, Veranstaltungen etc.

Responsive Einstellung steuert geräteabhängig, wie viele Bilder in einer Zeile angeordnet werden

*Bilder pro Seite* legt die Anzahl Bilder fest, die beim Aufruf der Seite als Gruppe direkt angezeigt werden, sind mehr Bilder in der Galerie, erscheint der Balken: Mehr Bilder

Automatisches nachladen regelt, wie viele Bilder beim Klicken nachgeladen werden:  $\square$  = alle,  $\square$  nächste Gruppe (Anzahl unter *Bilder pro Seite*)

Zeige Bild-Titel steuert, ob bei der Großansicht (Klicken in ein Bild) der Bildtitel angezeigt wird

Zeige Bild-Copyright steuert, ob bei der Großansicht (Klicken in ein Bild) das Copyright angezeigt wird

| Neue Bildergalerie 4 für LG $^{\odot}$ |                          |                          |                          |  |  |  |  |  |
|----------------------------------------|--------------------------|--------------------------|--------------------------|--|--|--|--|--|
| <b>^</b>                               | 600 X 400 <b>个</b>       | 600 X 400 个              | 600 X 400 🔨              |  |  |  |  |  |
| N                                      | 400 × 200 <b>↑</b>       | 400 X 200 个              | 400 X 200 个              |  |  |  |  |  |
| ← <mark>← →</mark> →                   | ← 1. ABSATZ →            | ← →                      | ← <sup>AUFMACHER</sup> → |  |  |  |  |  |
| < 400<br>00 X 20<br>1.7                | ¥                        | ¥                        | ¥                        |  |  |  |  |  |
| 600 >                                  | Ψ                        | ų                        | ų                        |  |  |  |  |  |
| 768 X 400 个                            | 768 X 400 个              | 768 X 400 个              | 800 X 600 个              |  |  |  |  |  |
| 400 X 200 🛧                            | 400 X 200 <b>个</b>       | 400 X 200 <b>个</b>       | <b>↑</b><br>400 × 300    |  |  |  |  |  |
| ← <sub>1. ABSATZ</sub> →               | ← →                      | ← <sup>AUFMACHER</sup> → | ← 1. ABSATZ →            |  |  |  |  |  |
| ¥                                      | ₹.AB5A12                 | ¥                        | •                        |  |  |  |  |  |
| ¥                                      | ų                        | ¥                        | ¥                        |  |  |  |  |  |
| 800 X 600 T                            | 800 X 600 T              |                          |                          |  |  |  |  |  |
| 400 X 300                              | ↑<br>400 X 300           |                          |                          |  |  |  |  |  |
| ← AUFMACHER →                          | ← <sup>AUFMACHER</sup> → | Bild für Events          | Bild für News            |  |  |  |  |  |
| ¥.                                     | ¥                        |                          |                          |  |  |  |  |  |
| ų.                                     | ¥                        |                          |                          |  |  |  |  |  |
| Mehr Bilder                            |                          |                          |                          |  |  |  |  |  |

| Neue Bilder                  | galerie                             |                                     | <b>6</b> für X               | ζL                              | ۲                               |  |  |
|------------------------------|-------------------------------------|-------------------------------------|------------------------------|---------------------------------|---------------------------------|--|--|
| 600 X 400 🕈                  | 600 X 400 🕈                         | 600 × 400 🕈                         | 768 X 400 🕈                  | 768 x 400 🕈                     | 768 X 400 🕈                     |  |  |
| 400 × 200 ↑<br>← 1. ABSATZ → | 400 X 200 ↑<br>€ →<br>2. ABSATZ     | 400 X 200 ↑<br>← AUFMACHER →        | 400 X 200 ↑<br>← 1. ABSATZ → | 400 X 200 ↑<br>← →<br>2. ABSATZ | 400 X 200 ↑<br>← AUFMACHER →    |  |  |
| , j                          | Ļ.                                  | ų                                   | ý                            | ý.                              | ų                               |  |  |
| 400 X 800<br>+0 X 800<br>+   | 400 X 300<br>400 X 300<br>AUFMACHER | 400 X 500<br>400 X 200<br>AUTMACHER | Bild für Events              | Bild für News                   | xed Slider-Bil<br>1170 x 500 px |  |  |
| Mahr Bilder                  |                                     |                                     |                              |                                 |                                 |  |  |

Wenn *Hochformat*-Aufnahmen im Querformat angezeigt werden, die Bilder **vor dem Hochladen** im PC-Browser bewusst richtig drehen (ggf. vor und zurück), speichern und neu hochladen!

Bilder werden in der Vorschau immer in der **1:1 Darstellung** gezeigt !

Die **kürzere** Bildkante bestimmt die Kantenlänge des Quadrats; an der längeren Kante wird das Bild gemittet und ausgeschnitten !

Der **Ausschnitt** wird so gewählt, dass der **Fokuspunkt sichtbar** ist! (siehe Fokuspunkt setzen, B.9)

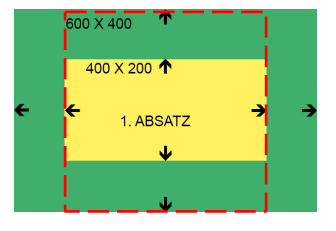